come prenotare i colloqui sul registro elettronico

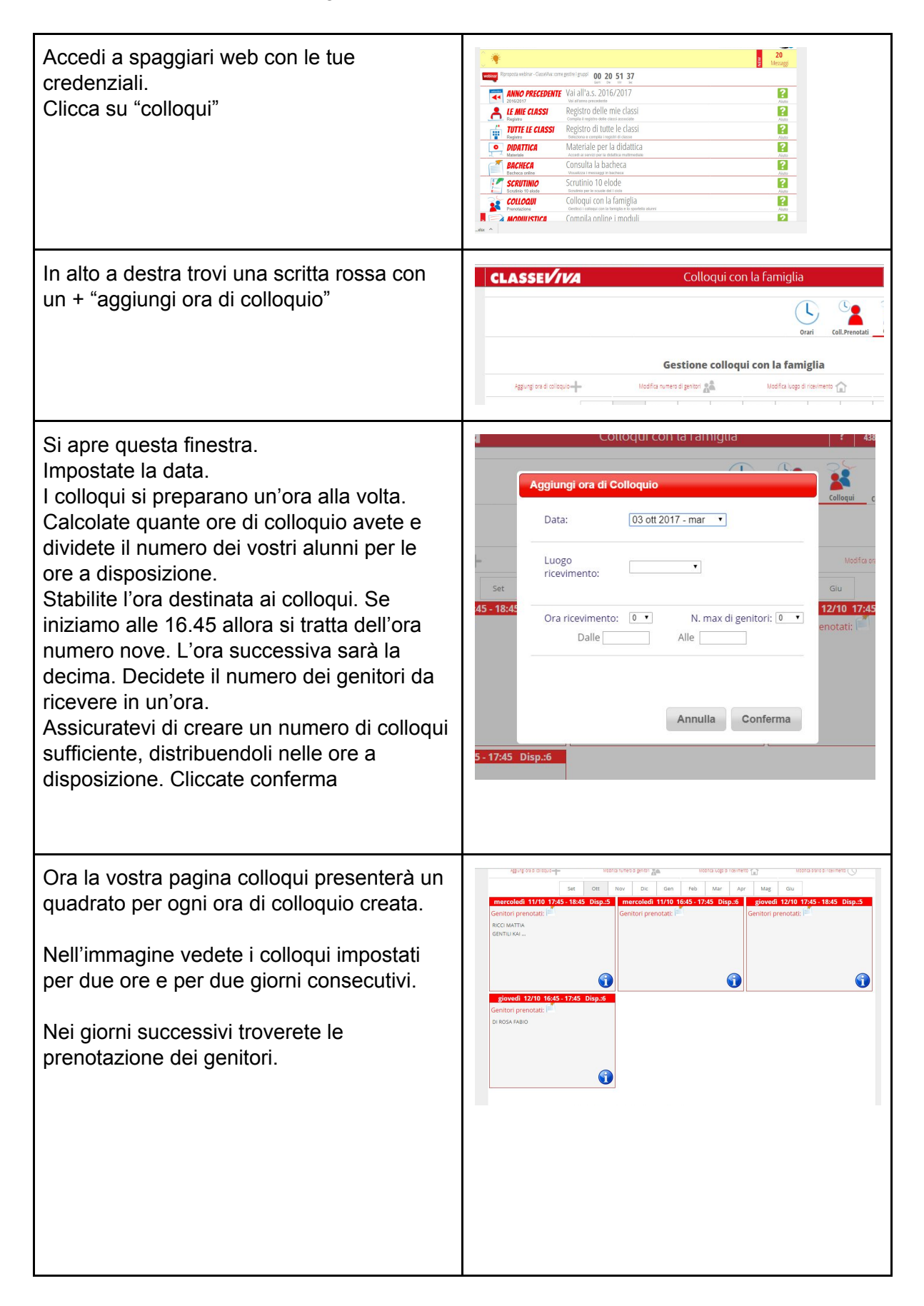